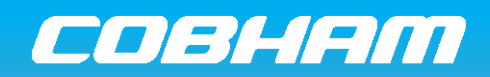

The most important thing we build is trust

sea i

Sea Tel TV/TVHD

Quick Start Guide

#### Introduction:

In a standard installation, your Sea Tel TV or TVHD Antenna System will have been configured by your installing dealer to automatically locate and track the satellite for your desired services upon power up. If so required, user intervention of the system is accomplished via a secured login with the LMXP's internal webpage.

### **User Login Procedure:**

Apply AC power to the system using the switch located on the LMXP front panel and wait approx. 2½ minutes for it to initialize.
 Open up a web browser and enter the address 10.1.1.100.
 Enter in your username and password and click on "Submit".

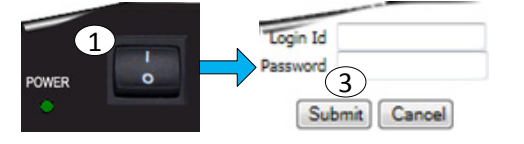

## Satellite Targeting Procedure:

①Select the **Satellite Search>Auto** link located in the left side bar.

2 Confirm the vessel's Lat/Lon and Heading values are correctly displayed in the Ship Position section.

③ Using the drop down menu selections under Satellite Selection, select the desired satellite preset required for your TV services.
4. Allow the system 15 to 60 seconds for the system to locate and track your desired satellite.

5. Television receivers should now be ready and producing video services.\*

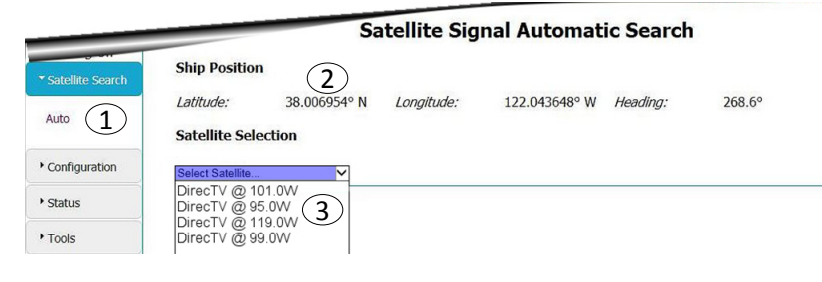

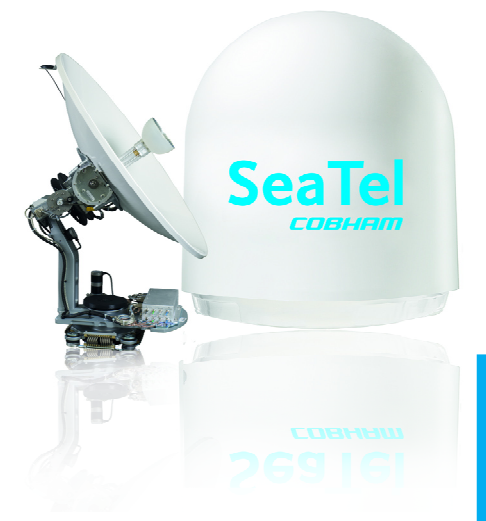

Sea Tel TV Antenna System

Sea Tel TVHD Antenna System

# **Error Reporting:**

If system errors are present, the Errors LED in the upper right hand corner of the banner will be illuminated solid RED followed by <u>View</u>. Simply mouse click on <u>View</u> to navigate to the reported system errors page. Provide the reported error(s) to your installing dealer and/or engineer responsible for the system to aid in troubleshooting.

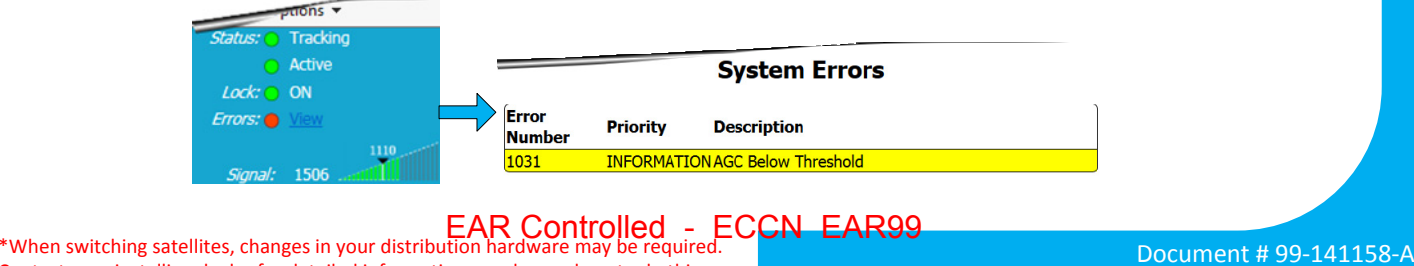

Contact your installing dealer for detailed information on when or how to do this.

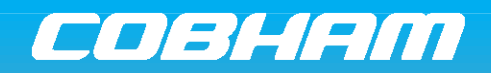

The most important thing we build is trust

Sea Tel TV/TVHD **Quick Start Guide** 

# **General Navigation**

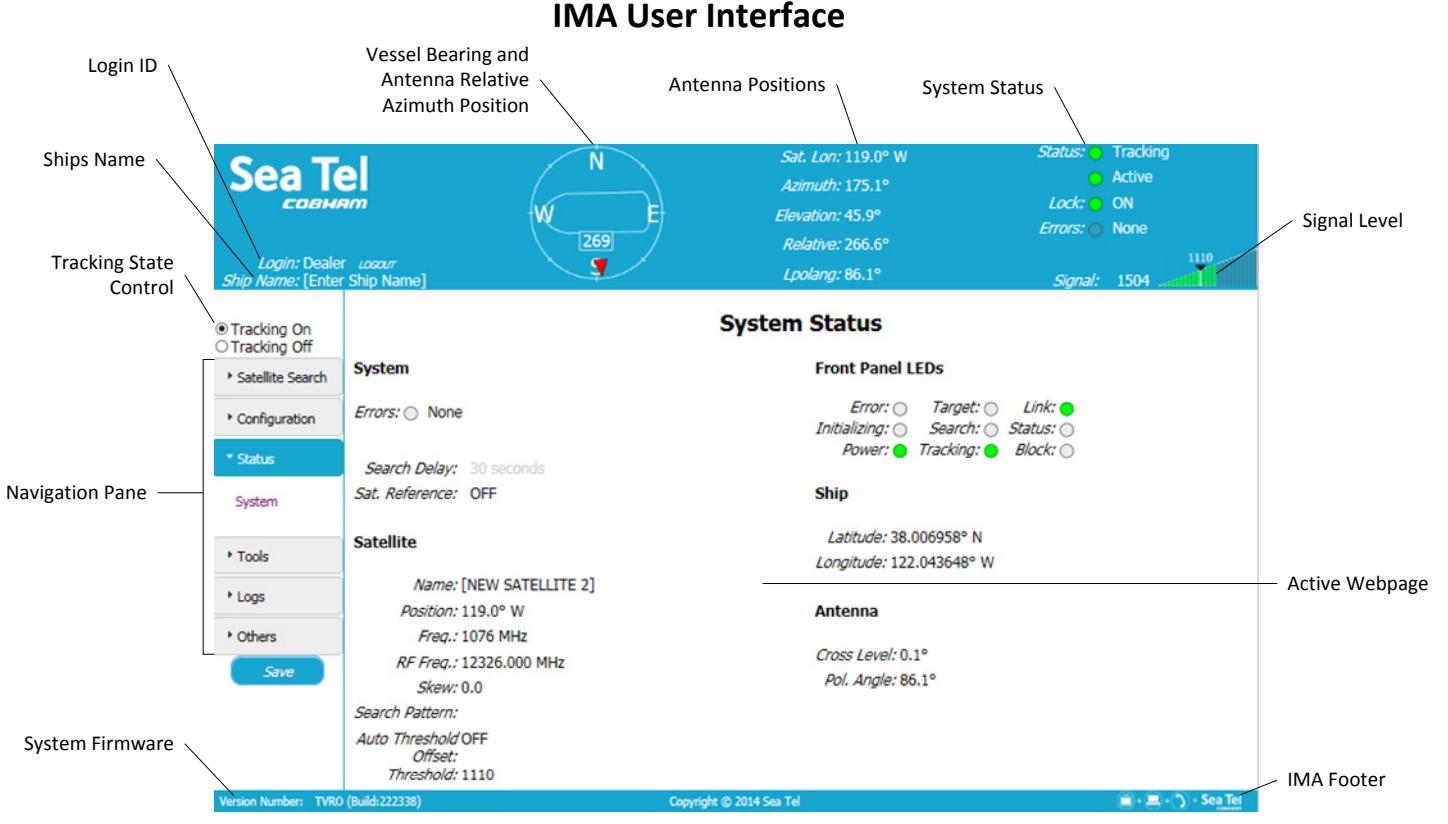

NOTE: The IMA Banner, Navigation Pane, & Footer are always displayed regardless of the active webpage selected.

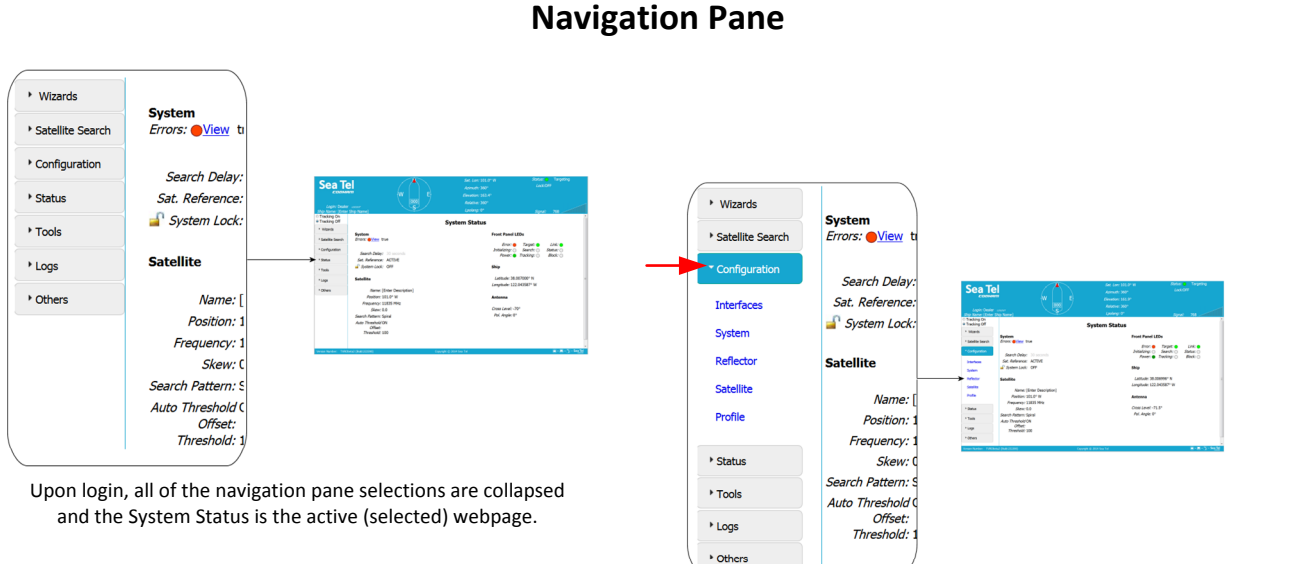

To expand the navigation pane, mouse click on the page arrow. Then, select the desired page.

EAR Controlled - ECCN EAR99